## **ESET Tech Center**

Kennisbank > ESET Endpoint Encryption > How does a user check if their client software was obtained from an Enterprise Server?

## How does a user check if their client software was obtained from an Enterprise Server?

Anish | ESET Nederland - 2018-01-26 - Reacties (0) - ESET Endpoint Encryption

Right-click the DESlock+ Icon in the Notification Area (also known as the System Tray).

## ×

If the entry *Enterprise Sync* menu item is present you are a Enterprise Server managed user.

Alternatively if you select the *About DESlock*+ menu item, the type of client is displayed next to the *Installation Type:* entry.

×